NSW Department of Education

# Online Enrolment: Moving to High School (Year 7, 2024)

### Parent information pack

February 2023

Version 1.0

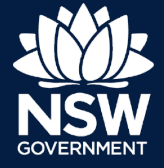

## Content

- Where to find the online Expression of Interest and Placement not Required forms for Year 7
- 2. Steps for submitting an online Expression of Interest (EOI)
- 3. Steps for submitting an online Placement not Required (PNR)

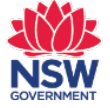

Where to find the online Expression of Interest and Placement not Required forms for Year 7

• Go to your child's primary school website and click on the Enrolment tab

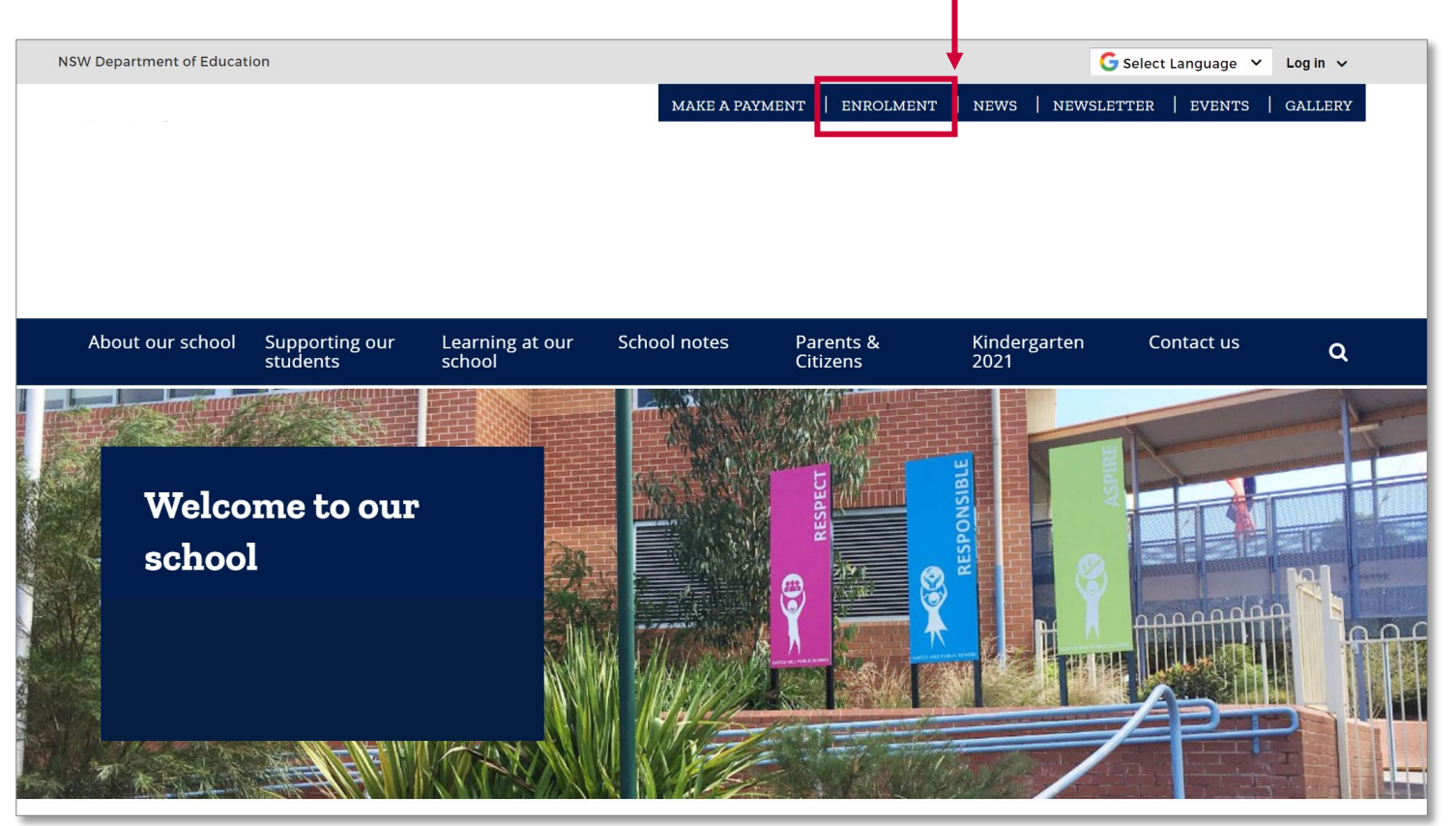

Online Enrolment System - Moving to High School Parent Information Pack | February 2023 version 1.0

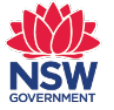

About our school

Home / About our school / Enrolment

Where to find the online Expression of Interest and Placement not Required

Supporting our

students

Learning at our

school

### forms for Year 7

Enrolment Within the Enrolment page, Our school can help with enrolment queries throughout the year. About our school click on the Moving to high Local enrolment area School planning and reporting school section Check your address on School Finder 🗹 to see if it is within our local intake area. Most schools have designated local enrolment areas. Note: local enrolment areas are subject to change. Location and transport How to enrol Enrolment If you live in our intake area and would like to apply to enrol at our school, start by submitting an online enrolment 🗹 application. Online enrolment is currently only available for Australian or New Zealand Financial contributions and citizens and permanent residents. assistance If you are not able to apply online or you prefer not to, download the paper application to enrol 🗗 Our? (PDF 768.4KB) form. Please complete the form in English. A translated application to enrol IZ may help you do this. Rules and po Online enrolment II can also be used for out-of-area enrolment. Please note that out-of-area enrolment procedures are subject to the department's enrolment policy . What we offer Enrolment applications are finalised at the school. Statement of purpose For more information, visit primary school enrolment C.

Safe on social media

#### Moving to high school

Visit the **moving to high school** I page to find out more about the transition of year 6 students into vear 7.

Safe on social

media

Student Leadership

Contact us

Q

#### Temporary visas and international students

The <u>Temporary Residents Program</u> IF has information about eligibility and the forms to complete an application.

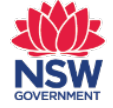

Where to find the online Expression of Interest and Placement not Required

### forms for Year 7

- The links to the online Expression of Interest form (EOI) and Placement not Required (PNR) forms will be available on this page from 6 March to 31 March 2023
- Click <u>Start your expression of interest</u> to complete the online Expression of Interest (EOI) form
- Click Advise placement not required to complete the online Placement not Required (PNR) form

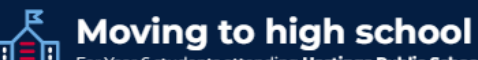

For Year 6 students attending Hastings Public School

#### Moving into year 7 in a NSW Government school in 2024

In NSW Government schools, moving from primary school to high school is called the 'Year 6 to Year 7 transition' or simply 'high school transition'.

If you would like your child to attend a government high school in 2024, you will need to complete an expression of interest for Year 6 to 7 transition. The expression of interest lets you indicate which school(s) you would like your child to attend in Year 7. After you submit this expression of interest and it has been assessed, your child will be offered a place at a government high school.

#### Need help filling the expression of interest?

The expression of interest form should be completed in English. If you require an interpreter to assist you please call the Telephone Interpreter Service on **131** 450 and ask for an interpreter in your language. This service will be free of charge to you. You can also contact your child's primary school for assistance.

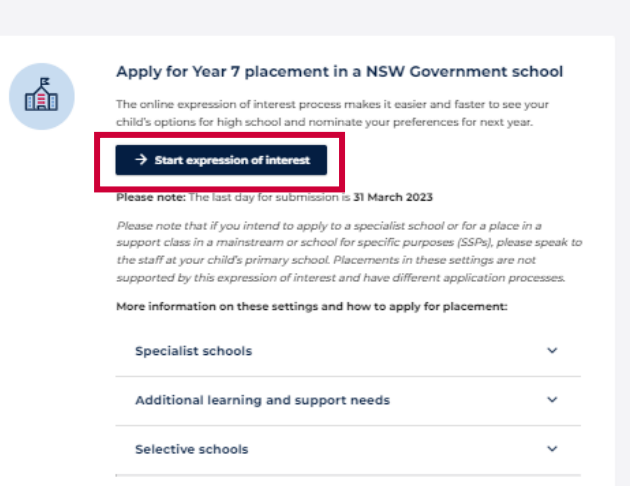

Placement not required in a government high school

Please advise your primary school if your child will not require a placement in a government high school next year.

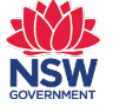

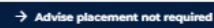

 $\oplus$ 

Steps for submitting an online Expression of Interest (EOI)

#### Parents must:

- 1 Enter the student's Residential Address to commence expression of interest
- 2 Agree to Privacy Agreement
- Log in using your email address or your ServiceNSW account and type in the verification code and enter.

Complete sections 1 - 4:

- Student details
- · Parent/carer details
- 4
- High school options (here you can either select the local high school or enter up to 3 out-of-area high schools.
- Review & submit

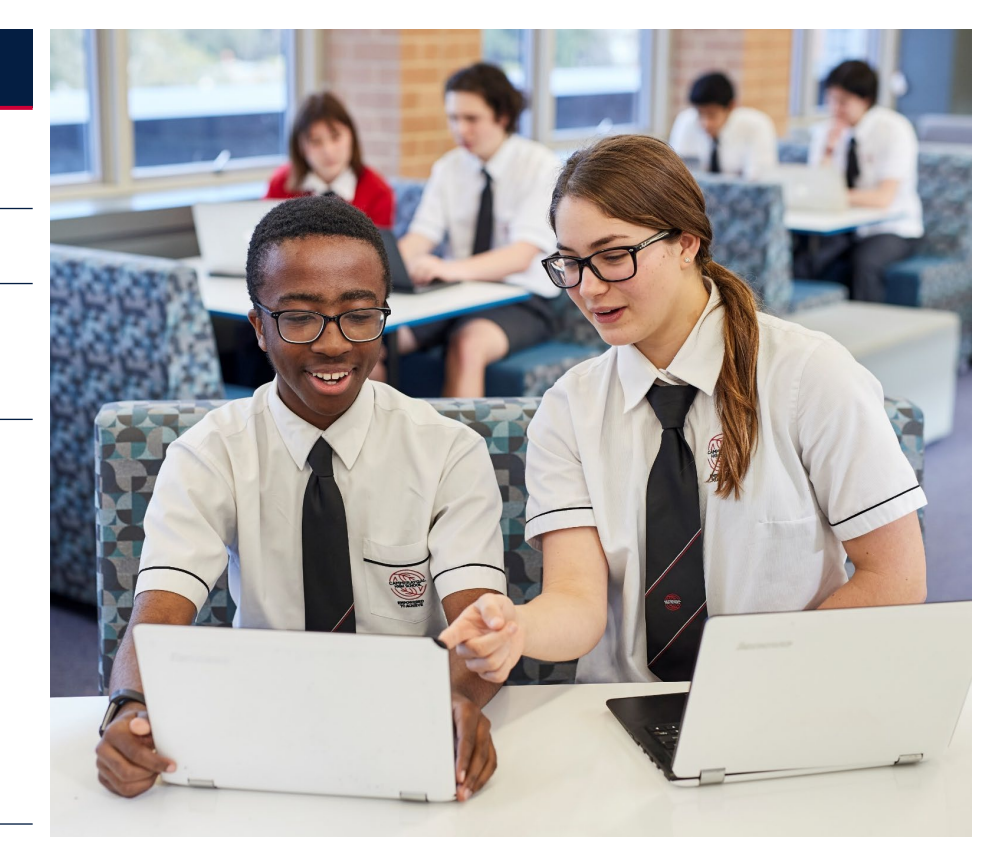

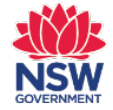

#### **Step 1 – Enter student's residential address**

- · Parents will need to enter your child's residential address.
- You may have to provide proof that this is your child's registered residential address. Please speak to the school beforehand to update your details if they do not have your child's current residential address

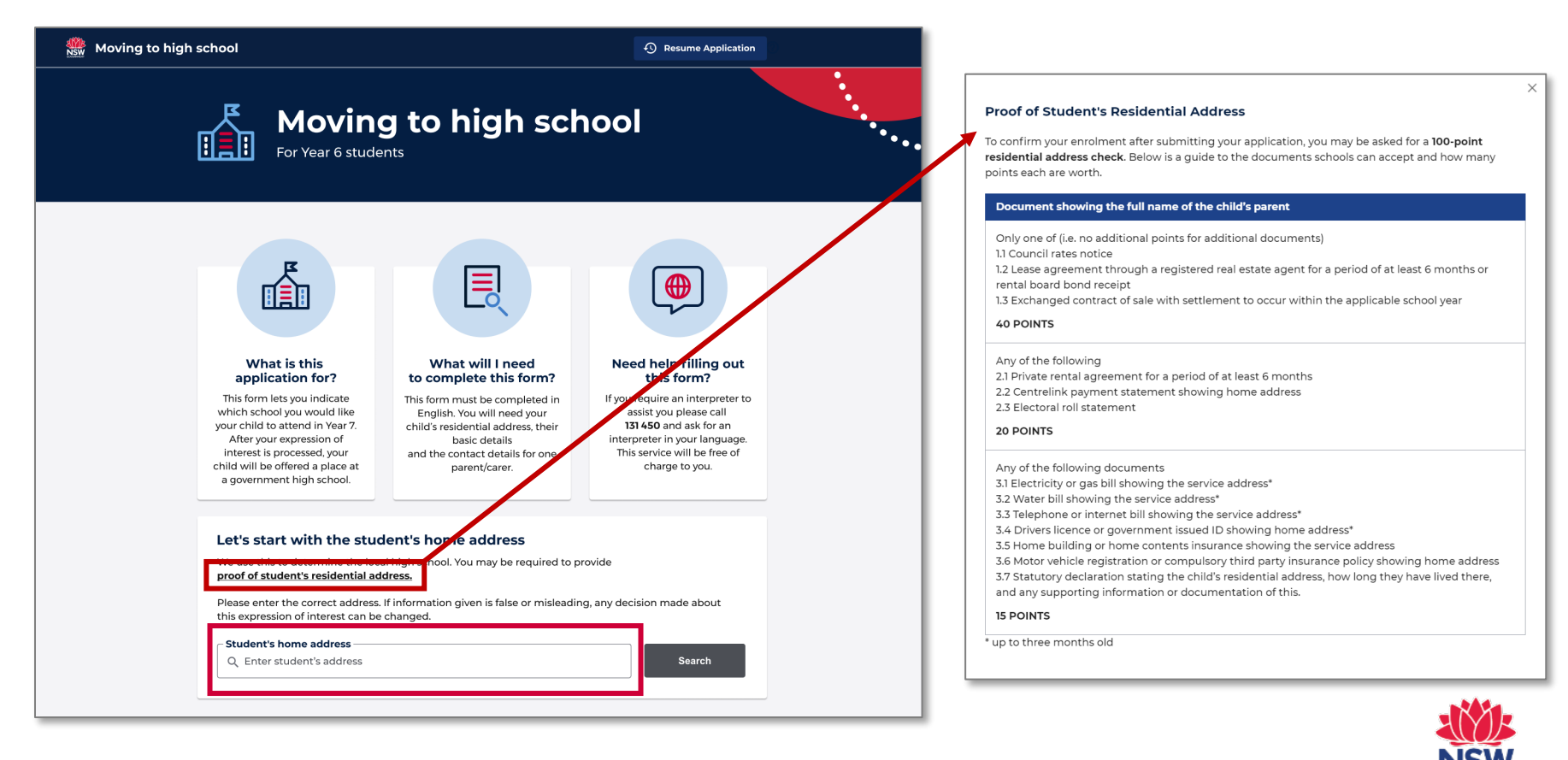

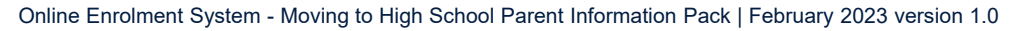

### Step 2 – Agree to Privacy Agreement

• Tick the I agree to the privacy agreement box and select Proceed

Sw Online Enrolment Application

## Please read and agree to our privacy agreement

As part of the NSW Department of Education's online enrolment process we need your consent to collect and store your personal information. Before consenting, please ensure you read the following:

Why do we collect information about your child for enrolment and how do we store it?

The personal information collected on this application is for purposes directly related to your child's education including processing this application.

Any information provided to the NSW Department of Education (the Department) will be used, disclosed and stored consistent with the NSW privacy laws.

Certain information is required by the Department to meet its duty of care and other legal obligations under public health, education and child protection legislation and for meeting data collection and reporting requirements under Commonwealth - State funding agreements which may involve evaluation and assessment of student outcomes.

Information may be disclosed to NSW State and Commonwealth government agencies and other organisations for the above purposes and as authorised or required by law.

Information will be stored on a secure electronic database. You may access or correct the information by contacting your child's school. If you have a concern or complaint about the information collected or how it has been used or disclosed you should contact the school.

If you choose not to provide some requested information it may have a detrimental impact on your child's enrolment, resourcing of the school or meeting your child's educational needs.

Further information about the collection of information while your child is enrolled at a NSW Government school, and how we protect your privacy is available on the Department's website or from your school. After submitting your application, if you need to access or correct any personal or health information submitted you should contact the relevant school that you have applied for enrolment at.

Further details setting out how the Department will treat the personal information and health information submitted as part of school enrolment processes (including permitted use and disclosure) is contained in:

Data Collection Notice
 Privacy Code of Practice
 Privacy Management Plan

#### What are we doing with information you provide to us online?

We will be collecting and analysing online enrolment usage data to help make this a better product into the future, making it easier for parents to enrol their children in our schools.

At the end of the application process you will be asked to declare the accuracy of the information and submit. On submitting your application you will receive an email containing a password protected copy of your application.

#### Please confirm you accept this privacy agreement

If you do not agree, you will not be able to proceed with the online enrolment process. Don't worry, you can still use existing enrolment processes to apply. You can find out more on our going to a public

I agree to the privacy agreement

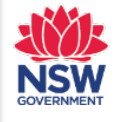

← Back

### Step 3 – Log in using your email address or Service NSW account

- Sign in using either your email address or Service NSW details.
- You will be asked to enter the 6-digit verification code sent to your email address.

| 🎆 Moving to high school                                                                                                    |                                                                                                    |
|----------------------------------------------------------------------------------------------------|----------------------------------------------------------------------------------------------------|
| Let's start with your details                                                                                                    |                                                                                                    |
|                                                                                                    | Moving to high school                                                                                                    |
| Enter your email address<br>Entering your email address will allow you to start your high school<br>expression of interest, save it and come back later<br>Email address<br>john.smith@gmail.com                                                                                                    | Please enter your<br>6-digit verification code                                                                                          |
| I'm not a robot Privacy- Terms Privacy- Terms Continue                                                                                                    | We have sent an email to <b>fred.smith@whatever.com</b> containing a 6-digit verification code.<br>Verification code<br>312131 → Submit |
| OR                                                                                                    |                                                                                                    |
| Vse your Service NSW account to begin         Logging in with your Service NSW account will allow you to start your         high school expression of interest, save it and come back later         NOTE: This will log you into your Service NSW account. To         log out efferwards, you must close your browser or go to         your service NSW dashboard to log out. | Didn't receive a code in your email? you can re-enter your email address                                                                |
|                                                                                                    |                                                                                                    |

### Step 3 – Log in using your email address or Service NSW account

- 1. If you are unable to complete it in one sitting, you can use the **Resume Expression of Interest** button on the automated email sent to you to continue where you left off.
- 2. The last day to submit your Expression of Interest for Year 7 2024 is 31 March 2023

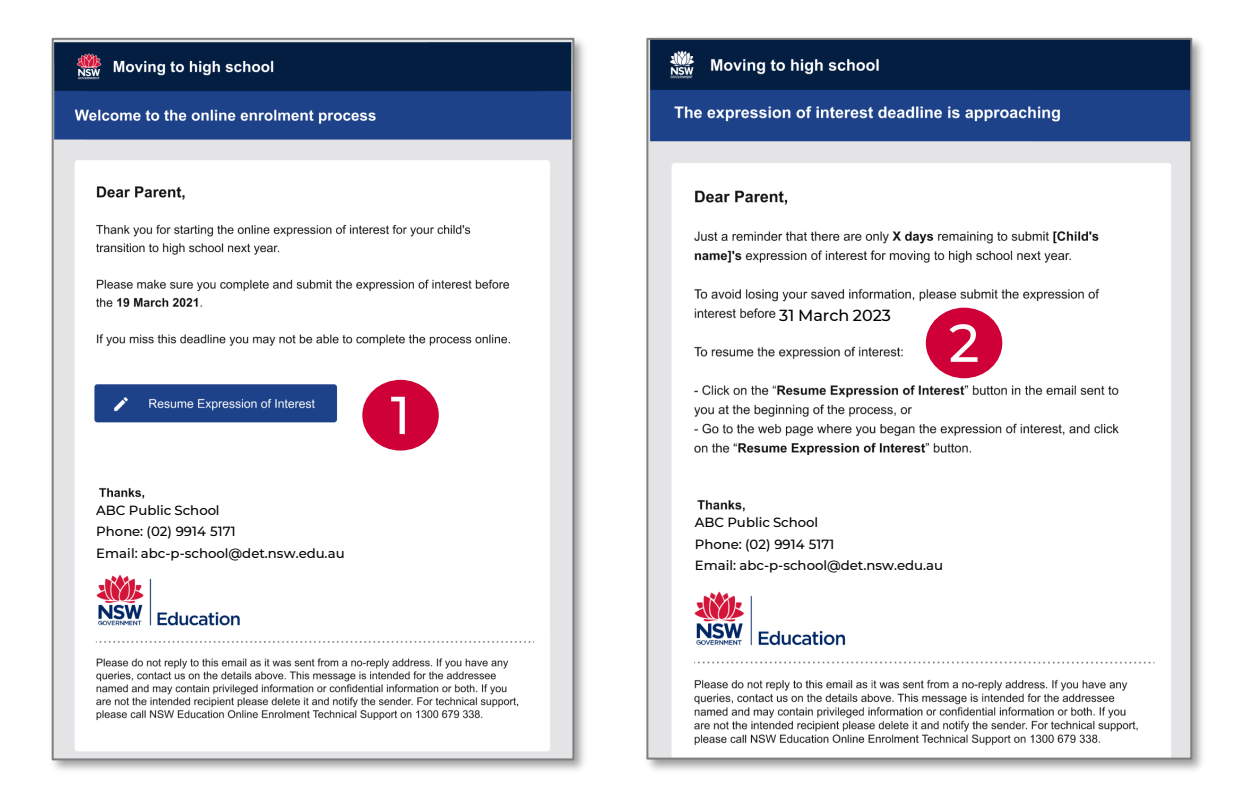

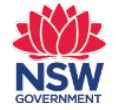

### **Step 4 – Complete sections 1 to 4 of Expression of Interest**

Section 1 - Fill in Student details, then select Proceed

| 🎆 Moving to high school |                                                                                                    |
|-------------------------|----------------------------------------------------------------------------------------------------|
| Student details         |                                                                                                    |
|                         |                                                                                                    |
|                         |                                                                                                    |
| Student details         | Let's start with some basic details of the student. This information is used by your nominated high school(s) to identify the student when processing<br>the expression of interest. |
| 2 Parent/carer details  | Student details                                                                                                    |
| 3 High school options   | C Student's first name                                                                                                    |
| Beview & submit         | Emma                                                                                                    |
|                         | As shown on their pirth certaincase                                                                                                    |
|                         | Enter middle name                                                                                                    |
|                         | (optional)                                                                                                    |
|                         | Student's family name                                                                                                    |
|                         | Brown                                                                                                    |
|                         | As shown on their oirth certaicate                                                                                                    |
|                         | Enter preferred name                                                                                                    |
|                         | (Optional) This is the name usually used to address your child. It<br>can be different from their birth certificate.                                                                 |
|                         | ⊂ Emma's date of birth                                                                                                    |
|                         | ☐ 09-08-2009                                                                                                    |
|                         |                                                                                                    |
|                         | Emma's gender                                                                                                    |
|                         | Male  Female                                                                                                    |
|                         |                                                                                                    |
|                         |                                                                                                    |
|                         |                                                                                                    |
|                         | > Proceed                                                                                                    |

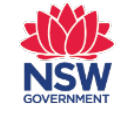

### **Step 4 – Complete sections 1 to 4 of Expression of Interest**

Section 2 - Fill in Parent/carer details, then select Proceed

| 🎇 Moving to high school |                                                                                                    |
|-------------------------|----------------------------------------------------------------------------------------------------|
| Parent/carer details    |                                                                                                    |
|                         |                                                                                                    |
| Student details         | Enter the details of the parent/carer completing this expression of interest on behalf of the student. We use this information to contact you through the process. |
| Parent/carer details    | Parent/carer details                                                                                                    |
| 3 High school options   | Select.                                                                                                    |
| Review & submit         | eg Maler, sher                                                                                                    |
|                         | Seec.                                                                                                    |
|                         | Clienname -<br>Enter glven name                                                                                                    |
|                         | (Family name                                                                                                    |
|                         | Liner army name                                                                                                    |
|                         | Contact email:<br>john.smith@gmail.com                                                                                                    |
|                         |                                                                                                    |
|                         | contact number 1:                                                                                                    |
|                         | Phone number type                                                                                                    |
|                         | a man dha                                                                                                    |
|                         | Enter number                                                                                                    |
|                         | Comments                                                                                                    |
|                         | eg, best time to call                                                                                                    |
|                         |                                                                                                    |
|                         | (i) Add another contact number                                                                                                    |
|                         |                                                                                                    |
|                         | ← Back                                                                                                    |

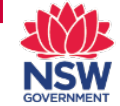

### **Step 4 – Complete sections 1 to 4 of Expression of Interest**

#### Section 3 – Fill in High school options

(Local high school)

- 1. The local high school for the student's address will be displayed at the top. (*Note that some students may have more than one local high school.*) Your child is entitled to a place at their local high school.
- 2. Confirm if the student has applied for a placement at a selective high school and if they wish to apply for government schools other than their local school.
- If you are <u>not considering schools other than</u> <u>your child's local high school</u>, you should select **No** and then select **Proceed**

The steps for entering <u>placement/s at any other</u> <u>government high school besides your local high</u> <u>school is covered on the next page.</u>

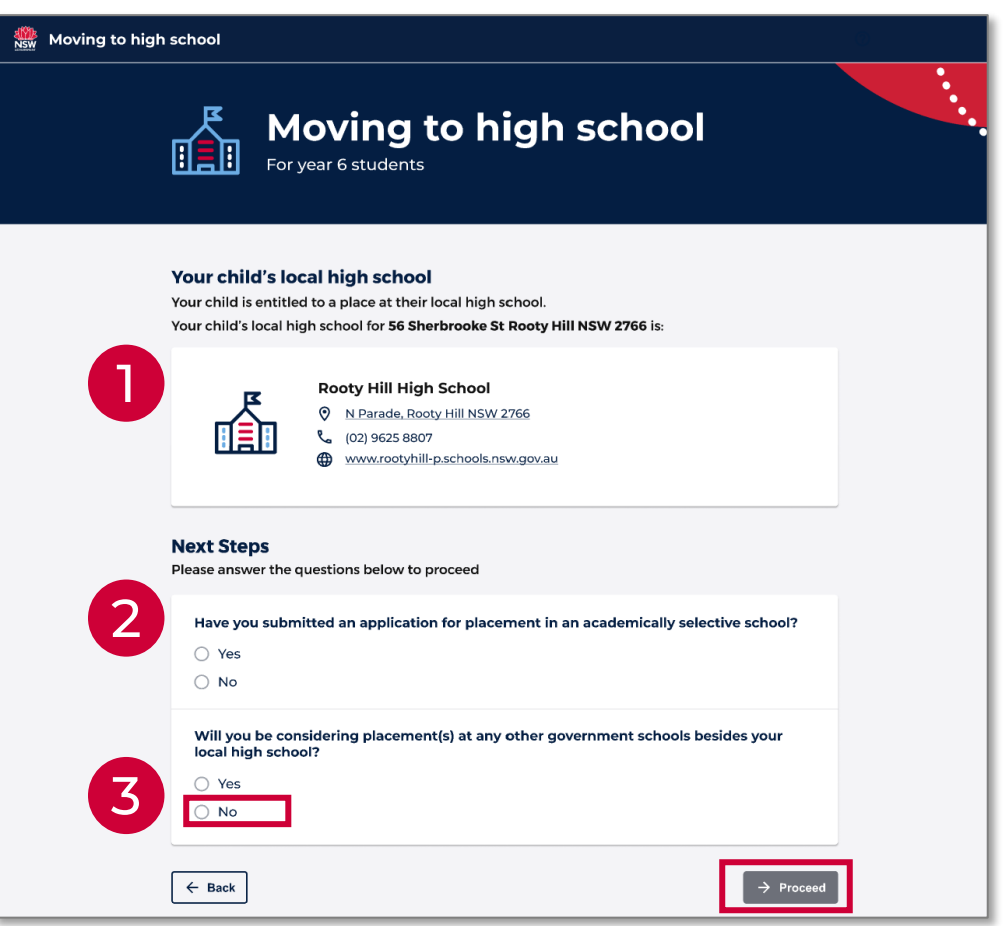

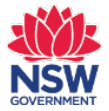

### **Step 4 – Complete sections 1 to 4 of Expression of Interest**

#### Section 3 - Fill in High school options

#### (Out-of-area high schools - part 1)

- The local high school for the student's address will be displayed at the top. (Note that some students may have more than one local high school.) Your child is entitled to a place at their local high school.
- 2. Confirm if the student has applied for a placement at a selective high school and if they wish to apply for government schools other than their local school.
- 3. If you are <u>considering a placement in</u> <u>other government schools other than</u> <u>your child's local high school</u> you should select **Yes** and then nominate your outof-area schools by typing the name of the school in the search box until it prepopulates. Select **Add school** to nominate your next preference. You can nominate up to 3 high schools. Select **Proceed** when ready

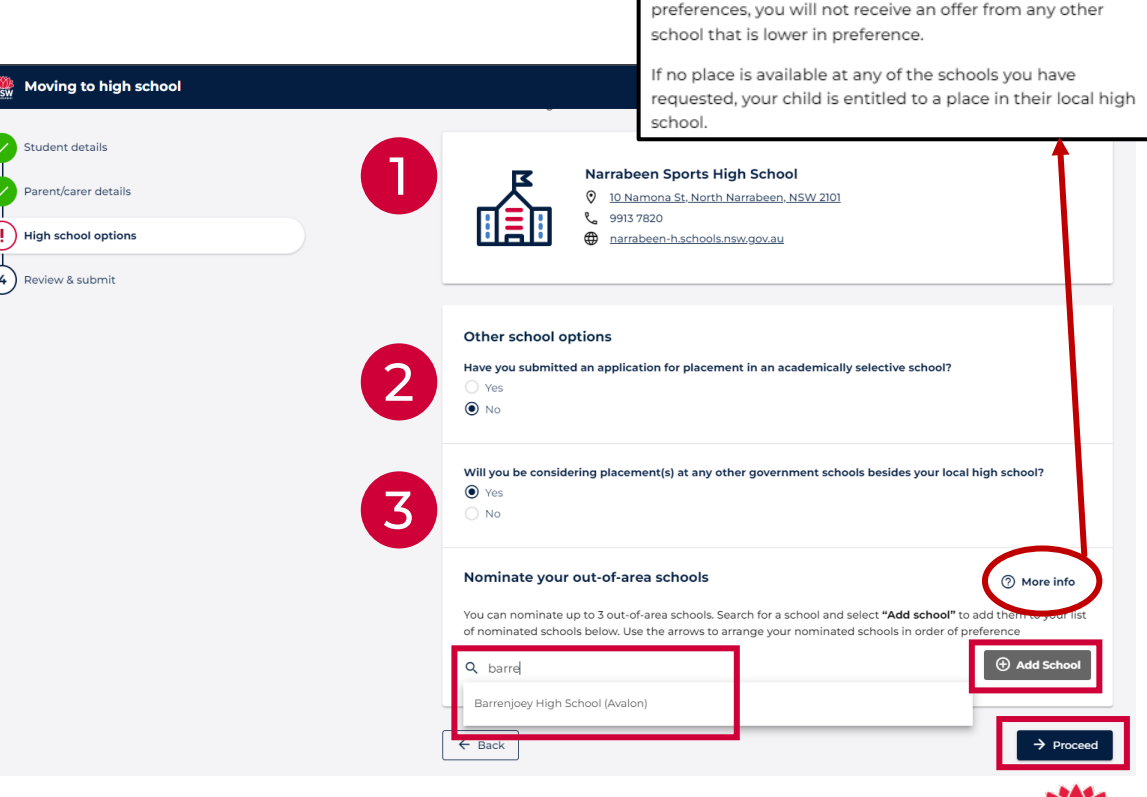

How nominated schools work

then at your Choice 3 school, if applicable.

If your child is not offered a place at your Choice 1 school, they will be considered for placement at your Choice 2 school,

If your child is offered a place at one of your listed school

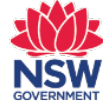

### **Step 4 – Complete sections 1 to 4 of Expression of Interest**

Section 3 – Fill in High school options

(Out-of-area high schools - part 2)

- Once you have nominated your out-of-area schools you can move the order of preference by using the **arrow** button. You can remove the nominated school by selecting the **x** button
- 2. Select the **Proceed** button when you have nominated all out-of-area preferences

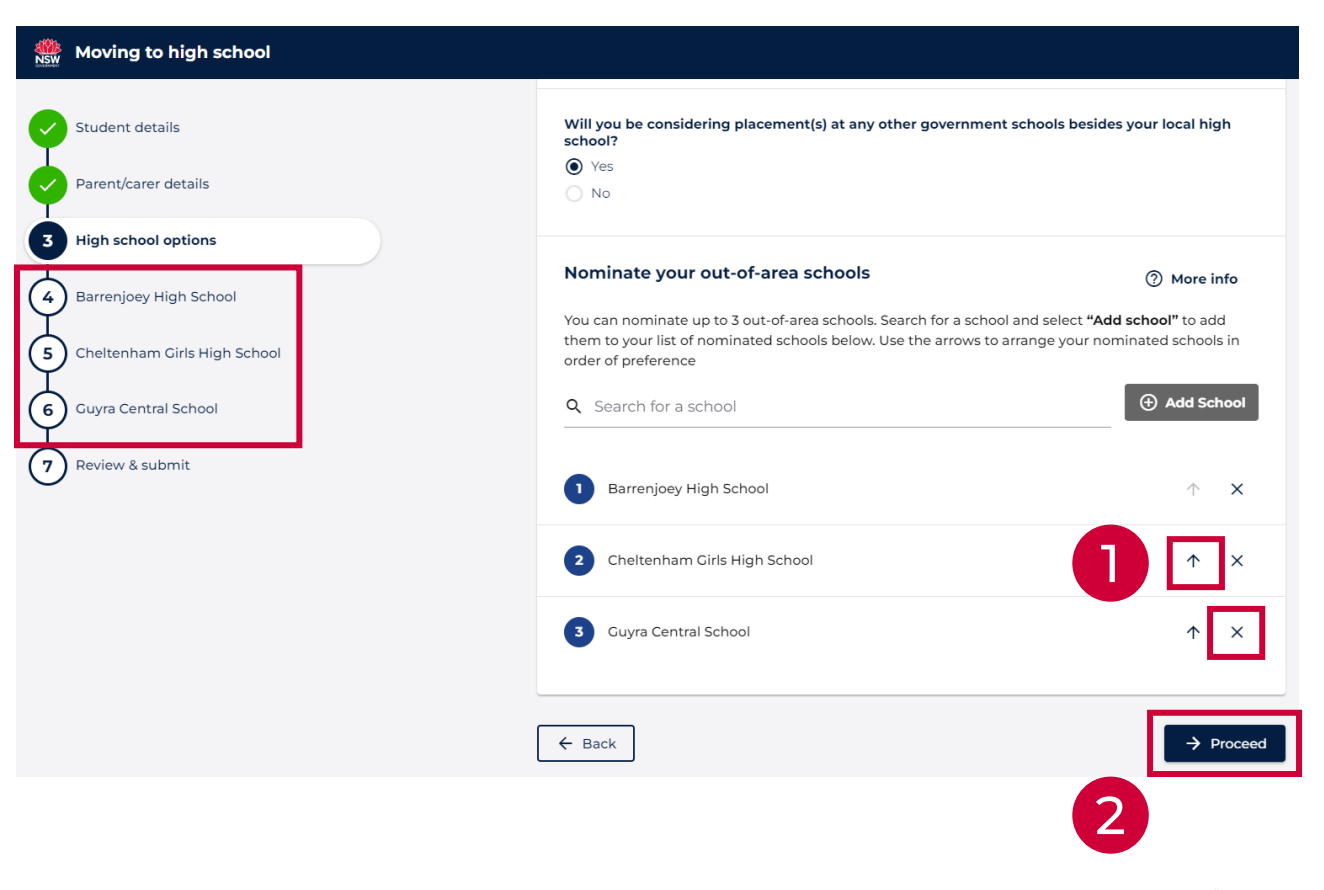

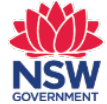

### **Step 4 – Complete sections 1 to 4 of Expression of Interest**

Section 3 – Fill in High school options

#### (Out-of-area high schools - part 3)

1. Nominating out-of-are schools will require additional sections to be completed. Complete the considerations for each outof-area school

|                  | Moving to high school        |                                                                                                    |
|------------------|------------------------------|----------------------------------------------------------------------------------------------------|
| 2. Click Proceed |                              |                                                                                                    |
| to continue      | Student details              | Barrenjoey High School considerations                                                                                                    |
|                  | Parent/carer details         | Barrenjoey High School assess out-of-area enrolments based on the following criteria. Please select criteria relevant to your expression of interest and provide details. |
|                  | High school options          | Does Emma have any brothers or sisters currently enrolled at Barrenjoey High School?                                                                                      |
|                  | Barrenjoey High School       | No                                                                                                    |
|                  | Cheltenham Girls High School | Access to single-sex education                                                                                                    |
|                  | Guyra Central School         | Provide details -                                                                                                    |
|                  | Review & submit              |                                                                                                    |
|                  |                              |                                                                                                    |
|                  |                              | 4/800<br>When making a decision, the school may ask for more information, supporting documents, or arrange an interview.                                                  |
|                  |                              | Medical reasons                                                                                                    |
|                  |                              | Safety and supervision of the student before and after school                                                                                                    |
|                  |                              | Availability of subjects or combinations of subjects                                                                                                    |
|                  |                              | Proximity and access to the school                                                                                                    |
|                  |                              | ← Back                                                                                                    |

### **Step 4 – Complete sections 1 to 4 of Expression of Interest**

#### Section 4 - Review and declare

The final step is to review your responses and complete the tick-box declaration at the end.

If you are applying for out-of-area schools, this would also be displayed in the review.

| Deciaration |
|-------------|
|-------------|

I have read and understand the information in this expression of interest including about the collection of personal information, publishing student information and student access to the department's network and learning applications.

Where I have given personal information about people other than myself or my child(ren) I have done so with their authorisation.

I am aware that if information I have given is false or misleading, any decision made as a result of this expression of interest may be changed. I understand that any enrolments following this placement process will be subject to consideration and acceptance of an Application to enrol in a NSW Government school.

I consent to the school/Department of Education seeking information from previous schools, other NSW government departments, public hospitals, health professionals or other organisations that may also hold information related to this assessment for the student named in the "Student details" section.

#### Please complete the declaration below:

I, John Smith of john.smith@gmail.com declare that the information provided in this expression of interest is, to the best of my knowledge and belief, accurate and complete.

| Rev                    | iew & submit        | :                                                                                                    |                                                                                                    |                                                                                   |
|------------------------|---------------------|----------------------------------------------------------------------------------------------------|----------------------------------------------------------------------------------------------------|-----------------------------------------------------------------------------------|
| S                      | tudent details      | Please review your expression of<br>simply click on <b>"Edit</b> " next to the                                                    | interest details below. If you need to a<br>details you need to change.                                                               | nake any changes,                                                                 |
| •                      | arent/carer details | Student details                                                                                                    |                                                                                                    | 🖉 Edit 🔷                                                                          |
| 3 R                    | eview & Submit      | First name<br>Charlie                                                                                                    | Family name<br>Smith                                                                                                    |                                                                                   |
|                        |                     | Date of birth<br>08 April 2011                                                                                                    | Gender<br>Male                                                                                                    |                                                                                   |
|                        |                     | Parent/Carer details                                                                                                    |                                                                                                    | 🖉 Edit \land                                                                      |
|                        |                     | First name<br>John                                                                                                    | Family name<br>Smith                                                                                                    |                                                                                   |
|                        |                     | Email address<br>john.smith@gmail.com                                                                                             |                                                                                                    |                                                                                   |
|                        |                     | Phone number type                                                                                                    | Contact number                                                                                                    |                                                                                   |
|                        |                     | Comments                                                                                                    |                                                                                                    |                                                                                   |
|                        |                     | none                                                                                                    |                                                                                                    |                                                                                   |
| ve done                |                     | Residential address                                                                                                    |                                                                                                    |                                                                                   |
|                        |                     | 56 Sherbrooke St Rooty Hill I                                                                                                    | NSW 2766                                                                                                    |                                                                                   |
| t of this              |                     | Local school choice                                                                                                    |                                                                                                    |                                                                                   |
| ment                   |                     | Chosen local school<br>Rooty Hill High School                                                                                     |                                                                                                    |                                                                                   |
|                        |                     |                                                                                                    |                                                                                                    |                                                                                   |
| otner<br>hat may<br>5" |                     | Declaration<br>I have read and understand the i<br>collection of personal informatio<br>department's network and learn            | information in this expression of interest ir<br>n, publishing student information and stu<br>ing applications.                       | icluding about the<br>dent access to the                                          |
|                        |                     | Where I have given personal info<br>so with their authorisation.                                                                  | ormation about people other than myself o                                                                                             | r my child(ren) I have done                                                       |
| al in                  |                     | I am aware that if information I H<br>expression of interest may be ch<br>process will be subject to consid<br>Government school. | nave given is false or misleading, any decis<br>anged. I understand that any enrolments<br>eration and acceptance of an Application   | ion made as a result of this<br>following this placement<br>to enrol in a NSW     |
| e and                  |                     | I consent to the school/Departm<br>NSW government departments,<br>also hold information related to t<br>section.                  | ent of Education seeking information fror<br>public hospitals, health professionals or o'<br>this assessment for the student named in | n previous schools, other<br>her organisations that n ay<br>the "Student details" |
|                        |                     | Please complete the declar                                                                                                    | ation below:                                                                                                    |                                                                                   |

### **Confirmation and reference number**

Once the expression of interest is successfully submitted, a confirmation page with a reference number will display. A copy of the expression of interest form you completed will be sent to your email address

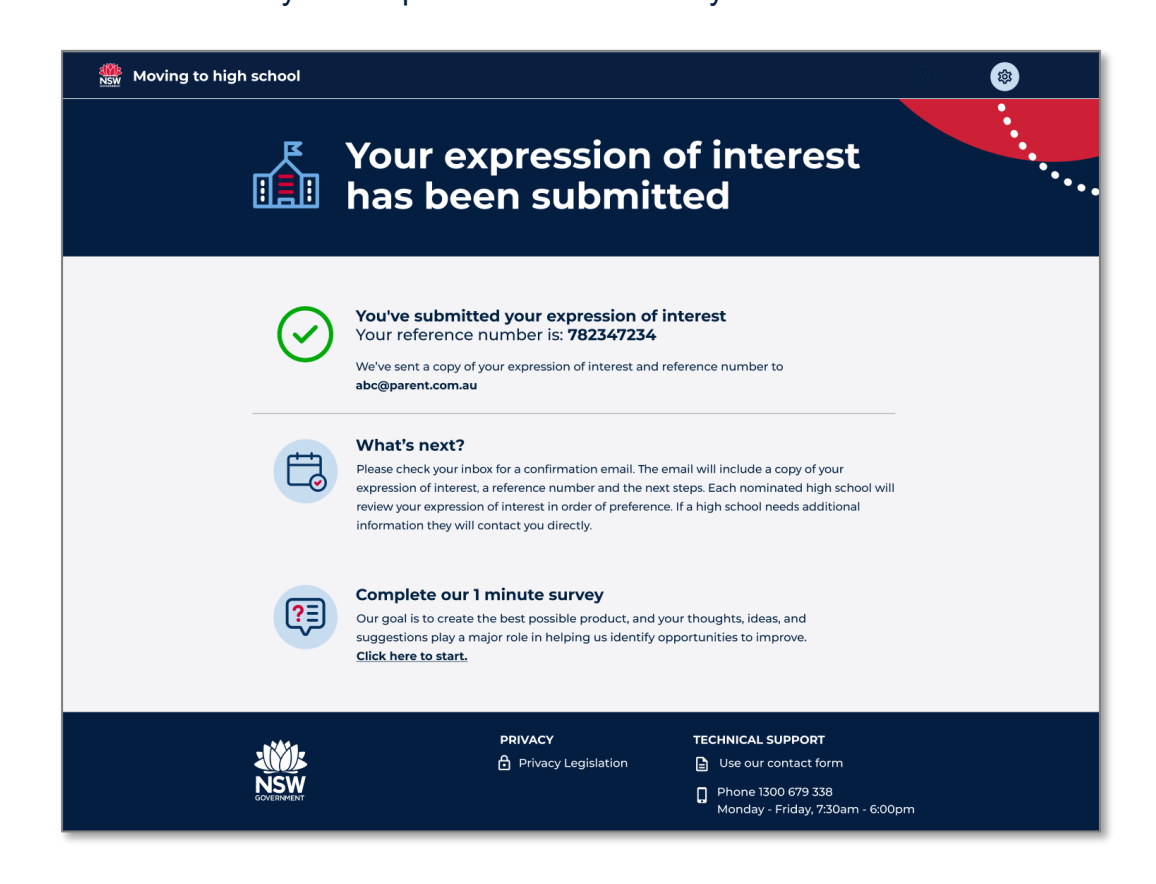

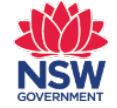

### Confirmation email – application for local high school

You will receive a confirmation email.

If your child is **only applying for their local school**, this email will include:

- A reference number for your expression of interest
- A password protected pdf copy of your expression of interest
- Next steps and information about the types of documents that will be required for the enrolment process.

#### Moving to high school

Your expression of interest has been submitted

#### Dear Parent,

Your expression of interest for Charlie Smith for moving to Rooty Hill High School has been submitted.

Your reference number is: 1930-260376-6582

#### Your expression of interest

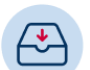

A copy of your expression of interest is attached. It's a good idea to check the details, and if anything is not right, contact us straight away.

The PDF is password protected. The password is the combination of the student's FIRST NAME in capital letters (ignore spaces and special characters) followed by student's date of birth in DDMMYYYY format.

For example, if the student's first name is Michael and his date of birth is 13 Mar 2008, then the password will be - MICHAEL13032008. If the student's name is Sarah, and her date of birth is 1 Jan 2010, then the password will be - SARAH01012010.

#### What's next?

| + | +   |
|---|-----|
|   | _   |
|   |     |
| _ | -•• |
|   |     |

After your expression of Interest has been processed, your child will be offered a place at **Rooty Hill High School**. The school will send you an 'Application to Enrol', which you should complete and return to them.

Original documents must be sighted by the high school to complete this application process. For example:

- Student's identity documents, e.g. birth certificate, passport
   Student's Immunisation History Statement
   Documents to verify the student's current residential
- address, e.g. residential lease, utility bills, council rates notice

• Student's passport, visa and travel documents (if the student is not an Australian citizen)

Also, bring any of the following documents as detailed in your application:

- Copies of medical/healthcare or emergency action plans
- Evidence of any disability or other support needs
- Copies of any family law or other relevant court orders
   Additional documents to verify the student's current residential address

#### Thanks,

ABC Public School Phone: (02) 9914 5171 Email: abc-p-school@det.nsw.edu.au

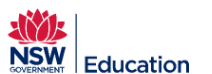

Please do not reply to this email as it was sent from a no-reply address. If you have any queries, contact us on the details above. This message is intended for the addressee named and may contain privileged information or confidential information or both. If you are not the intended recipient please delete it and notify the sender. For technical support, please call the EdConnect support line on 1300 679 338.

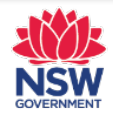

### Confirmation email – application for out-of-area high school

If your child is **expressing interest for out-of-area school/s**, this email will include:

- A reference number for your expression of interest
- A password protected pdf copy of your expression of interest.
- A list of the schools that have been nominated, in order of preference.
- Next steps about the out-of-area deliberation process.

| Moving to high school                                                                                                    |                                                                                                    |
|----------------------------------------------------------------------------------------------------|----------------------------------------------------------------------------------------------------|
| Your expression(s) of interest have been submitted                                                                                                    | What's next?                                                                                                    |
| Dear Parent,         Your expression of interest for Charlie Smith for moving to high school has been submitted.         Your reference number is: 1930-260376-6582         You have nominated the following schools, in order of preference:         1       Cumberland High School         2       Crestwood High School         3       Model Farms High School                                                                   | The out-of-area high school(s) will be in touch after they have assessed on your expression of interest. If the schools you have nominated require additional information or to arrange an interview before making a decision, they will let you know. If you are successful at an out-of-area high school then the school will ask you fill an 'Application to Enrol', which you must complete and return to the out-of-area high school. If no place is available at any of the schools you have requested, your child will be placed in their local high school. |
| 4 Rooty Hill High School (designated local high school)                                                                                                    | Thanks,<br>ABC Public School<br>Phone: (02) 9914 5171                                                                                                    |
| Your expression of interest form<br>A copy of your expression of interest is attached. It's a<br>good idea to check the details, and if anything is not right,<br>contact the primary school straight away.<br>The PDF is password protected. The password is the<br>combination of the student's FIRST NAME in capital letters<br>(ignore spaces and special characters) followed by student's<br>date of birth in DDMMYYYY format. | Email: abc-p-school@det.nsw.edu.au<br><b>Example:</b><br><b>Education</b><br>Please do not reply to this email as it was sent from a no-reply address. If you have any<br>queries, contact us on the details above. This message is intended for the addressee<br>named and may contain privileged information or confidential information or both. If you<br>are not the intended recipient please detelet it and notify the sender. For technical support,<br>please call the EdConnect support line on 1300 679 338.                                             |
| For example, if the student's first name is Michael and his                                                                                                    |                                                                                                    |

date of birth is 13 Mar 2008, then the password will be -MICHAEL13032008. If the student's name is Sarah, and her date of birth is 1 Jan 2010, then the password will be -

SARAH01012010.

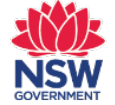

### Steps for submitting an online Placement not Required (PNR)

#### Parents must:

1

Enter your email address or your Service NSW account and tick the box to confirm you have read and agree to the **privacy agreement**. Type in the verification code and enter

#### Fill in

- student details
- 2 Intended high school
  - Other school options
  - Parent/carer details
- Log in using your email address or your ServiceNSW account. Type in the verification code and enter

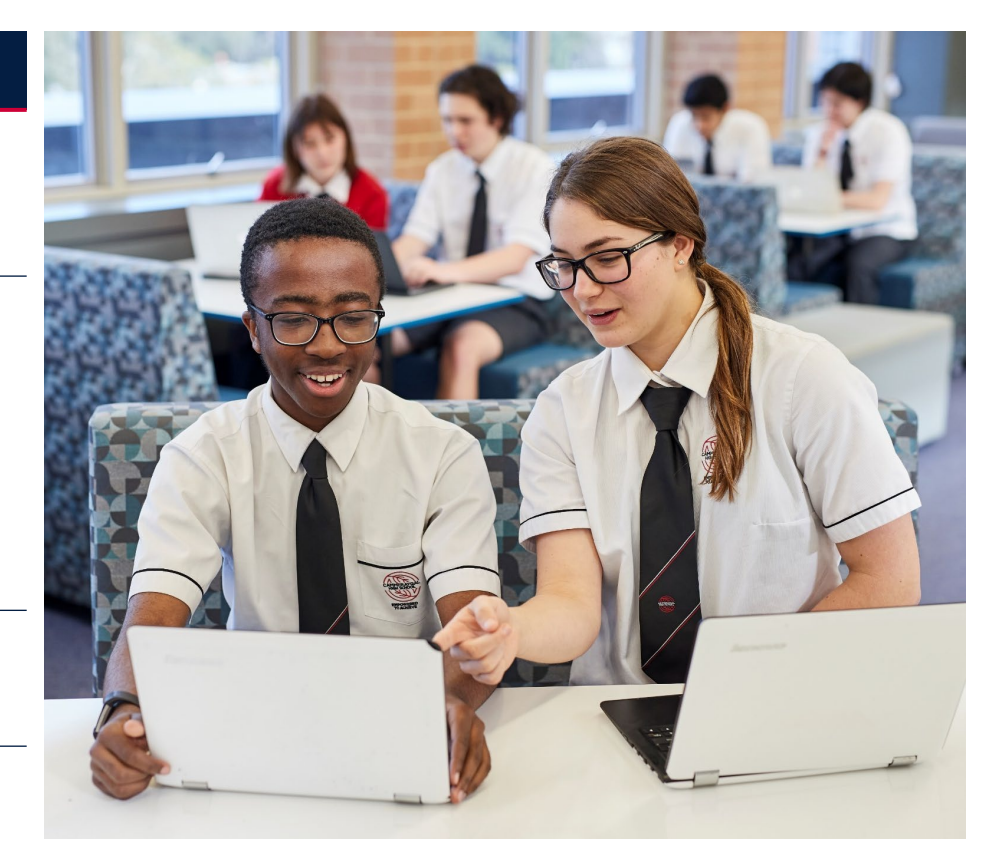

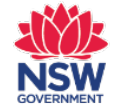

Step 1 – Log in using your email address or Service NSW account

Let's start with your details

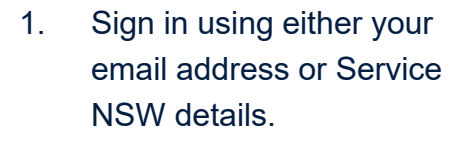

- 2. Tick the box to confirm you have read and agree to the **privacy agreement**
- You will be asked to enter the 6-digit verification code sent to your email address.

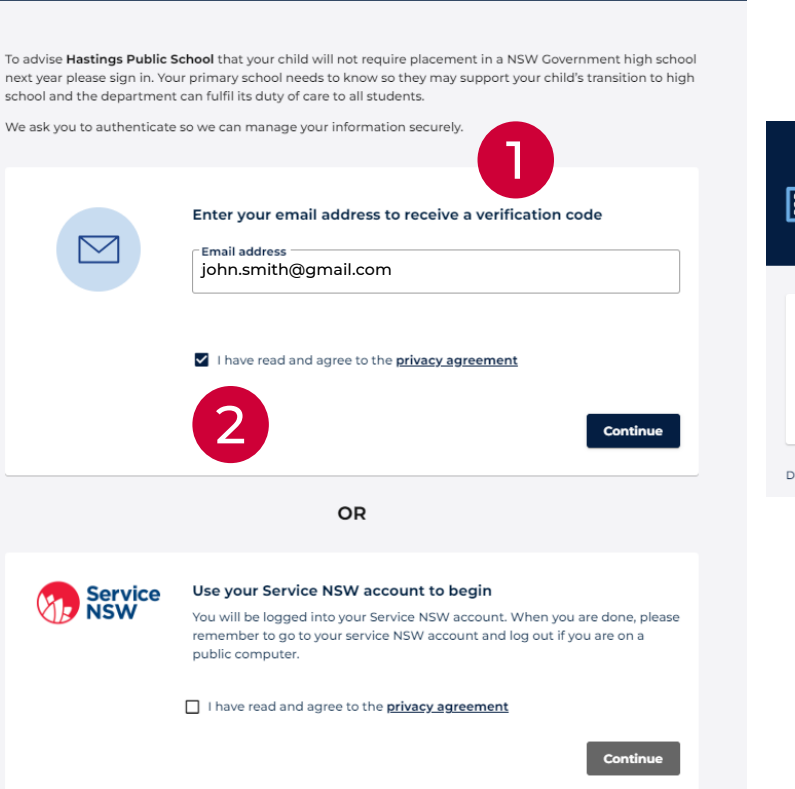

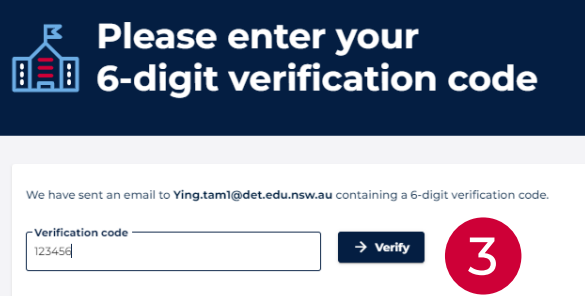

Didn't receive a code in your email? You can re-enter your email address

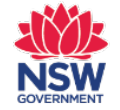

Step 2 – Complete student details for Placement not Required (PNR)

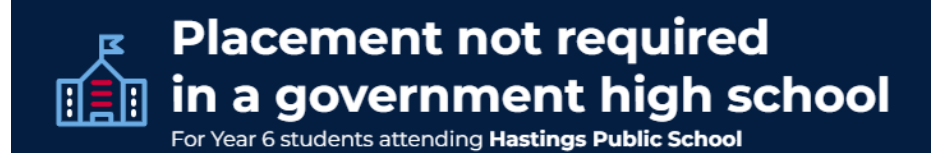

If you intend to leave the public education system, please complete the form below to confirm your child and carer details. If you do not want to leave, you can <u>return to the school website</u>.

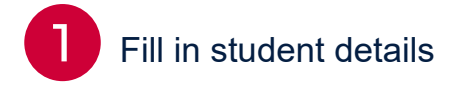

| Student details                                                                                                   |
|----------------------------------------------------------------------------------------------------|
| Student's first name                                                                                              |
| Enter first name                                                                                                  |
| As shown on their birth certificate                                                                               |
| - Student's family name                                                                                           |
| Enter family name                                                                                                 |
| As shown on their birth certificate                                                                               |
| Student's preferred name                                                                                          |
| Enter preferred name                                                                                              |
| (Optional) This is the name usually used to address your child. It can be different from their birth certificate. |
| Student's date of birth                                                                                           |
| dd-mm-yyyy                                                                                                    |
|                                                                                                    |
|                                                                                                    |
| Student's gender                                                                                                  |
| O Male                                                                                                    |
| Female                                                                                                    |
|                                                                                                    |

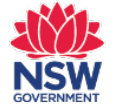

Step 2 – Enter intended high school for Placement not Required (PNR)

Intended high school Which high school are you intending on applying to? NSW non-government school Intended high school Victoria Which high school are you intending on applying to? Queensland Select from drop 1. Australia/Overseas South Australia down menu if the Tasmania Western Australia student will be in an academically selective school? Tasmania (optional) attending high ) No school at a NSW Intended high school 2 Q Sea × non-government school, interstate, Seabrook Christian School (Somerset) or overseas 2 Enter the name Seabrook Christian School - Ki (Kingston) of the intended Seabrook Christian School - La (Launceston) high school Seabrook Christian School - St (St Helens) in an academically selective school? Star Of The Sea College (George Town) NO

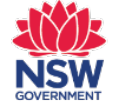

Step 2 – Enter other high school options and parent/carer details for

Placement not Required (PNR)

- Select Yes or No to indicate if you have submitted an application for placement in an academically selective school
- 2. Enter parent/carer details

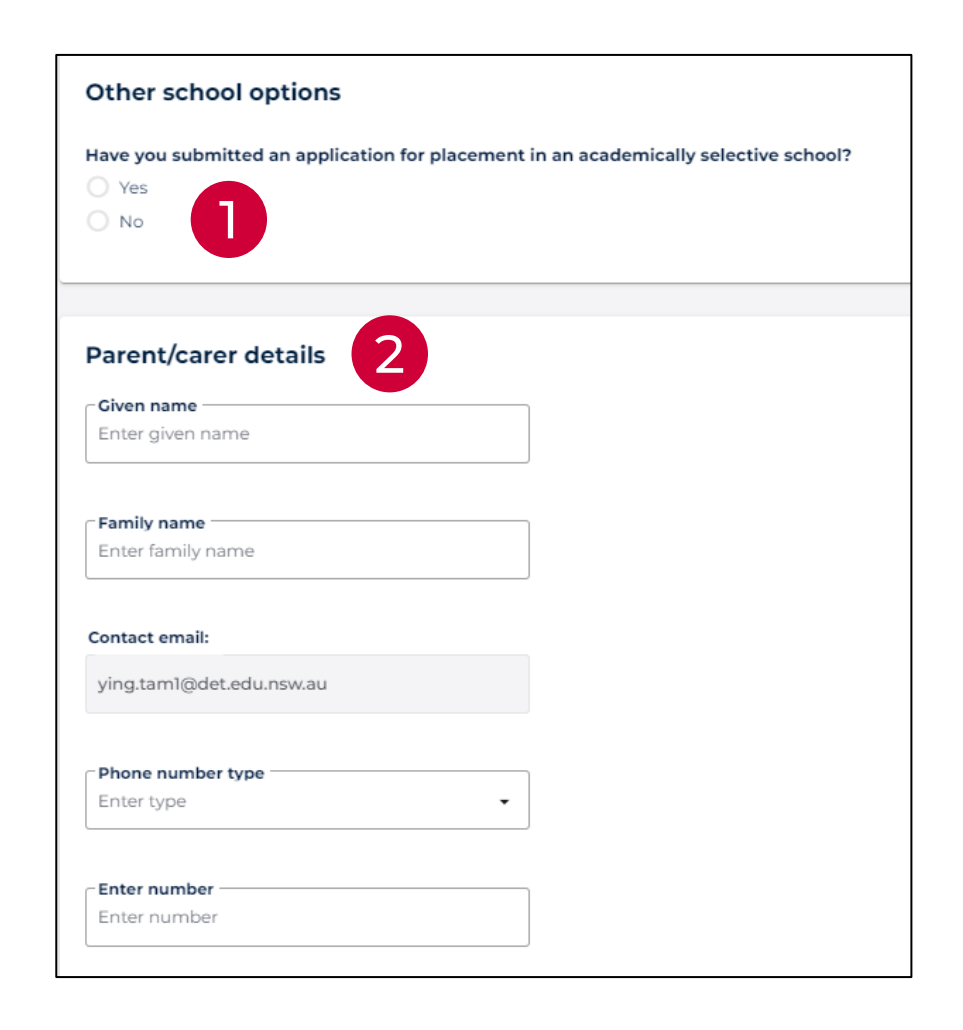

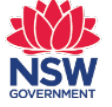

Complete the

ticking the box

Select Submit

declaration form by

1.

2

# **Moving to High School: Steps for Parents**

### Step 2 – Complete Declaration for Placement not Required (PNR)

#### Declaration

I confirm that my child will not be requiring placement in a NSW Government high school next year.

I have read and understood the information about this submission including the collection of personal information.

#### Please complete the declaration below:

- I, Dad Brown of john.smith@gmail.com declare that the information provided in this expression of interest is, to the best of my knowledge and belief, accurate and complete.
- 3. Once the Placement not Required is successfully submitted. a confirmation page with a reference number will display. A copy of the Placement not Required form you completed will be sent to your email address

## Your advice has been sent

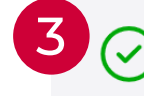

We have advised your primary school that you do not require a placement for Joe Brown at a government high school. Your reference number is: Y67T-2177-752543-5272

We've sent a copy to your email at john.smith@gmail.com

#### What's next?

Please check your inbox for a confirmation email. The email will include a copy of the information you have sent, a reference number and the next steps.

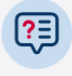

#### Complete our 1 minute survey

Our goal is to create the best possible product, and your thoughts, ideas, and suggestions play a major role in helping us identify opportunities to improve Click here to start.

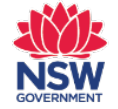

Submit